# **Répertoire Opérationnel des Ressources**

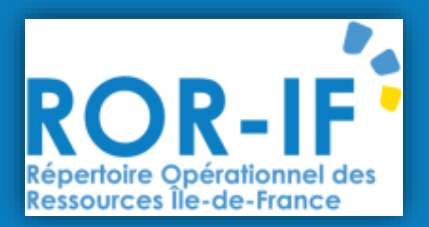

Webinaire à destination des ESMS accompagnant des personnes confrontées à des difficultés spécifiques *(CAARUD, CSAPA, CJC)* 

Vendredi 21 mars 2025 – 14 h

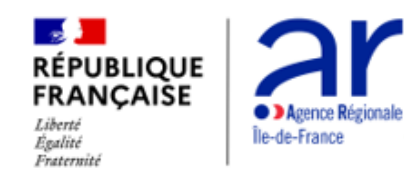

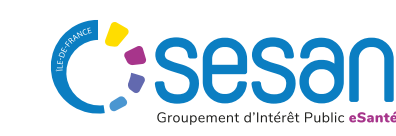

### SOMMAIRE

- 1 Introduction
- 2 Présentation générale du Répertoire Opérationnel des Ressources (ROR)
- 3 Campagne de description des ESMS dans le ROR : les dates clés

#### Questions/Réponses

- 4 Démonstration : mise à jour des fiches dans le ROR
- 5 Démonstration : consultation de l'offre de structures partenaires

**Questions/Réponses** 

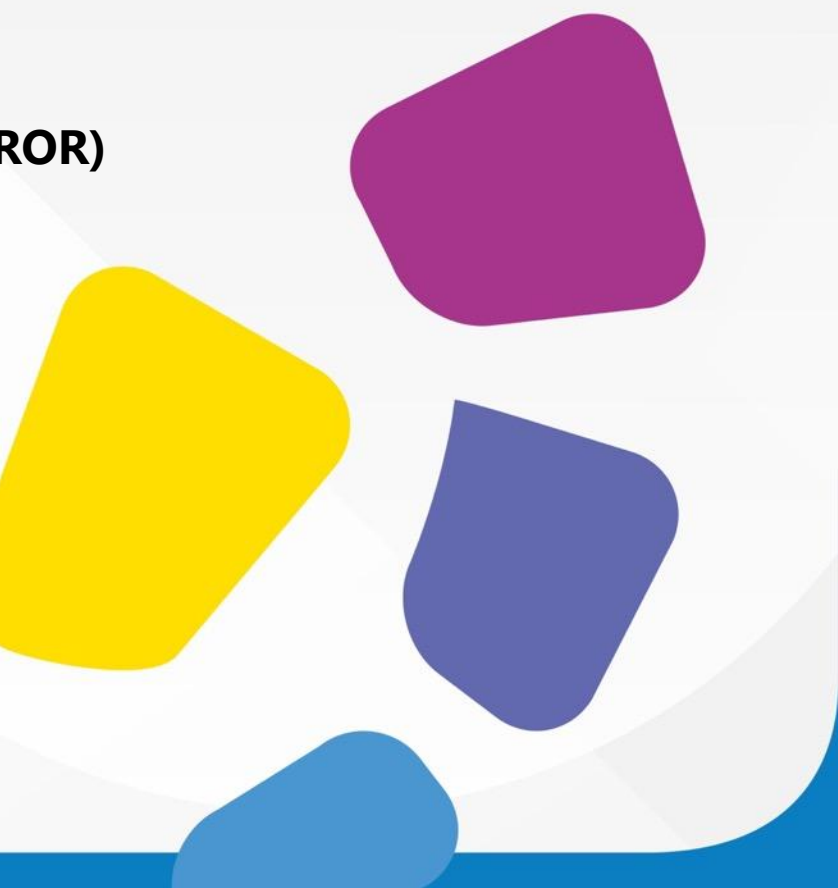

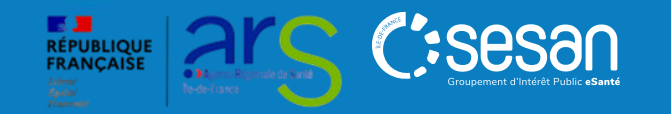

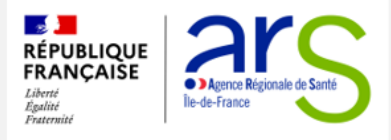

### I. Introduction Contexte

Démarche nationale intégrant des structures santé/précarité au ROR

- > Démarche régionale :
  - 2024 : Intégration des ACT, LHSS, LAM, équipes mobiles au ROR
  - 2025 : Intégration des CAARUD, CSAPA

Rendre visible l'offre du secteur PDS auprès des partenaires pour éviter les orientations inadaptées et savoir où orienter

Proposer un dispositif régional d'accompagnement sur le 1<sup>er</sup> semestre 2025 pour aider les ESMS et Organismes Gestionnaires au référencement.

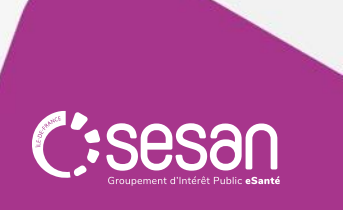

### I. Introduction Contexte

En Île-de-France, les données de contact et les adresses/territoires d'intervention des Etablissements et Services Sociaux et Médico-Sociaux (ESSMS) prenant en charge des personnes confrontées à des difficultés spécifiques ou présentant des conduites addictives sont aujourd'hui disponibles de façon partielle dans les annuaires publics.

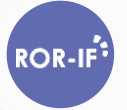

 $\bigcirc$ 

Le répertoire ROR, <u>référentiel national à mission d'intérêt public</u>, permet de référencer les structures concernées, et donne l'opportunité aux directeurs et responsables de compléter et mettre à jour les informations concernant leur ESSMS.

- A l'échelle nationale, des consignes de description de chaque catégorie d'établissement/service sont validées par un groupe de travail composé d'experts métier. Les Centre d'Accueil et d'Accompagnement à la Réduction des risques pour Usagers de Drogues (CAARUD), Centres de Soin, d'Accompagnement et de Prévention en Addictologie (CSAPA) et Consultations Jeunes Consommateurs (CJC) ont été abordés en 2023-2024.
- Les fiches correspondantes aux CAARUD et CSAPA ont été pré-référencées dans le ROR en 2024 sur la base des informations FINESS. Les CJC pourront être ensuite ajoutées en rattachement aux CSAPA.

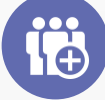

Afin que les informations soient publiées, il est demandé aux **directeurs et responsables** au sein des ESSMS (ou aux organismes gestionnaires) de renseigner les informations essentielles. <u>Cette action de référencement :</u>

- Permet de préciser les coordonnées de contact et décrire de façon fine l'offre de soins et d'accompagnement
- Assure un bon référencement de l'ESSMS parmi les options proposées aux professionnels, usagers, structures de coordination ayant recours aux annuaires publics

Il est recommandé aux ESMS d'effectuer cette action, à l'aide du <u>guide disponible à ce lien</u>, avant le 30/04.

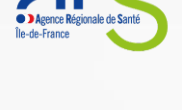

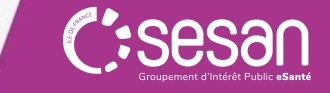

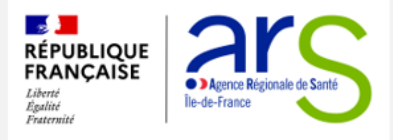

### I. Introduction

#### Ce qui est attendu des directeurs et responsables

- Confirmer au sein de vos ESMS, les coordonnées des personnes en charge du ROR (recommandation : 2 personnes)
- Contacter le <u>support utilisateurs ROR</u> pour disposer d'accès nominatifs et de droits en modification
- Décrire explicitement son <u>offre</u> pour donner de la lisibilité aux ESMS, professionnels : spécialisations de prise en charge, territoires d'intervention, parcours de soins, circuits d'admission...
- Actualiser le ROR tout au long de l'année, au fil de l'eau, pour permettre un suivi en temps réel (ex: plannings)

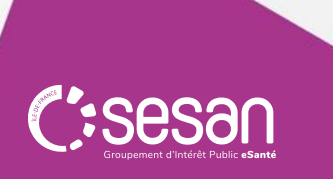

# II. Présentation générale du ROR

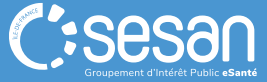

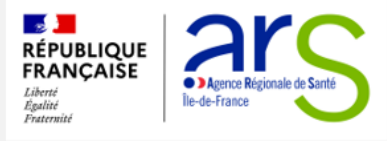

### Qu'est-ce que le ROR ?

### **ROR-IF** Répertoire Opérationnel des Ressources – Île de France

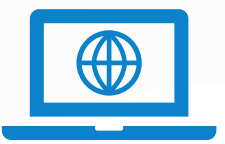

Espace sécurisé accessible sur Internet

Décrit l'offre sanitaire, médico-sociale et sociale d'un territoire

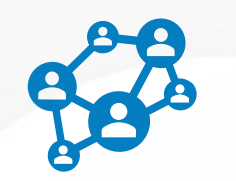

Référentiel à portée nationale depuis 2023

Décret et arrêté définissant le déploiement du ROR comme une mission d'intérêt public, obligatoire et opposable

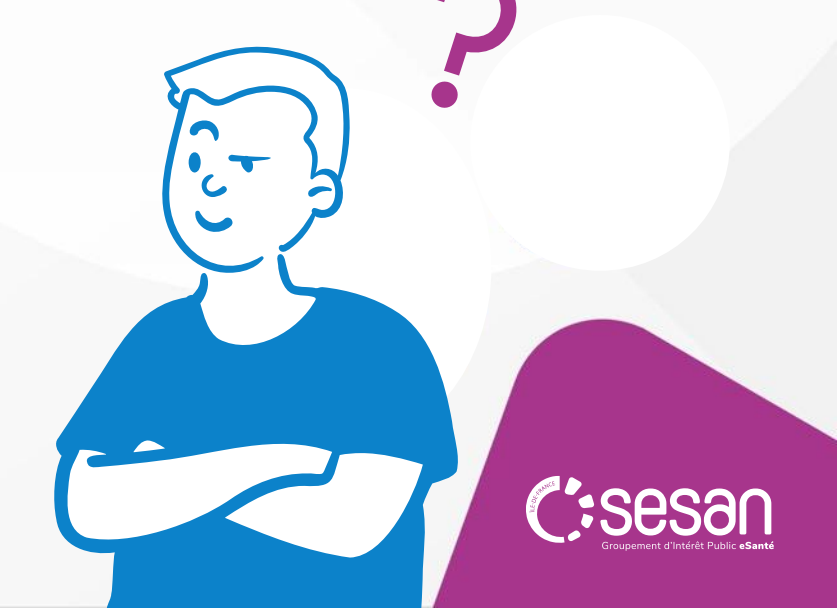

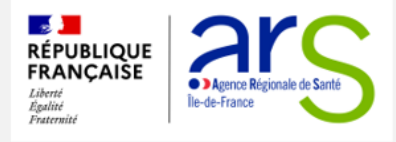

### **Que contient le ROR ?**

#### Données administratives

(reprises notamment de sources nationales comme FINESS), description de la **structure** des établissements et services

. ..

**ROR-IF** 

Description détaillée de l'offre de soins ou d'accompagnement

#### Saisie et recherche des lits/places disponibles en Île de France

(CSAPA et CAARUD non concernés)

**Horaires / Planning** 

8 9)

# Informations utiles à l'orientation

(spécialisations de prise en charge, activités, équipements)

**Contacts** clés (secrétariat, coordonnées réservées aux échanges entre professionnels...)

> C:Sesan Groupement d'Intérêt Public «Santé

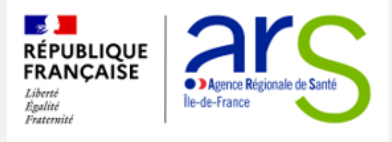

### **3 outils principaux**

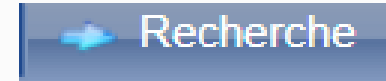

**Rechercher** une offre de soins et d'accompagnement, une compétence spécifique ou une modalité d'accueil/prise en charge adaptée aux besoins de l'usager.

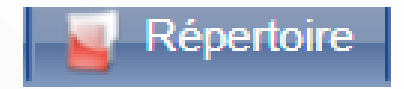

**Répertorie** l'ensemble des établissements du territoire décrits dans le ROR. Il est possible de **mettre à jour** depuis le répertoire les informations relative à sa structure/son offre.

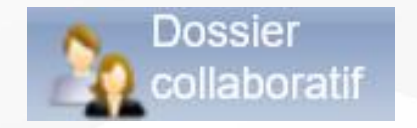

Fonctionnalité permettant de **modifier** ou **décrire pour la première fois** un établissement, selon une nomenclature commune.

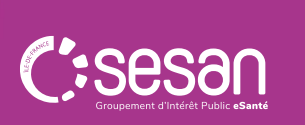

### Le ROR : la base ESSENTIELLE !

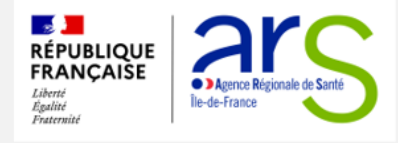

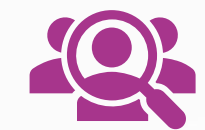

### **RENDEZ CLAIRE VOTRE OFFRE**

AUPRÈS DES PROFESSIONNELS ET ACTEURS DE VOTRE TERRITOIRE

### **RETROUVEZ LES INFORMATIONS**

RENSEIGNÉES PAR D'AUTRES PROFESSIONNELS, ÉTABLISSEMENTS ET SERVICES

### UNE DESCRIPTION UNIQUE ALIMENTANT DE NOMBREUX OUTILS

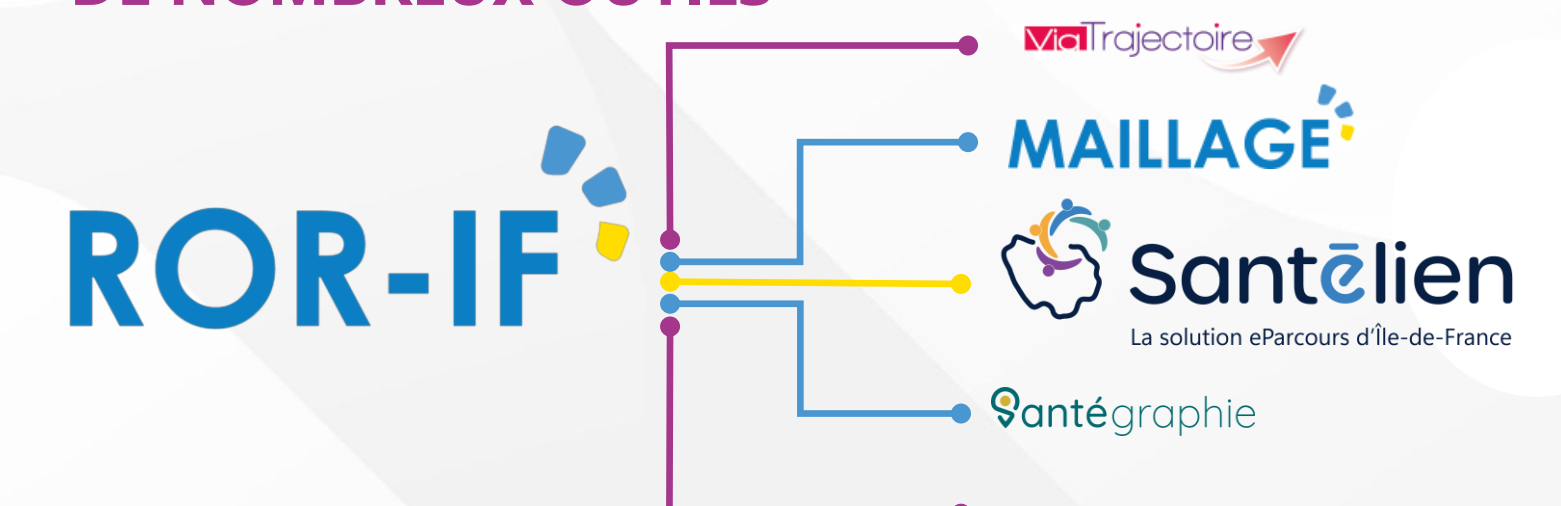

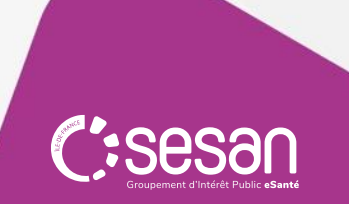

## III. Campagne de mise à jour dans le ROR : les dates clés

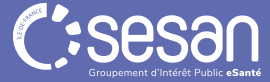

### **Campagne de description des CAARUD et CSAPA**

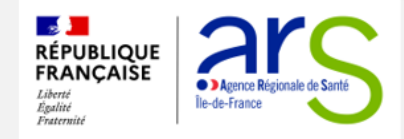

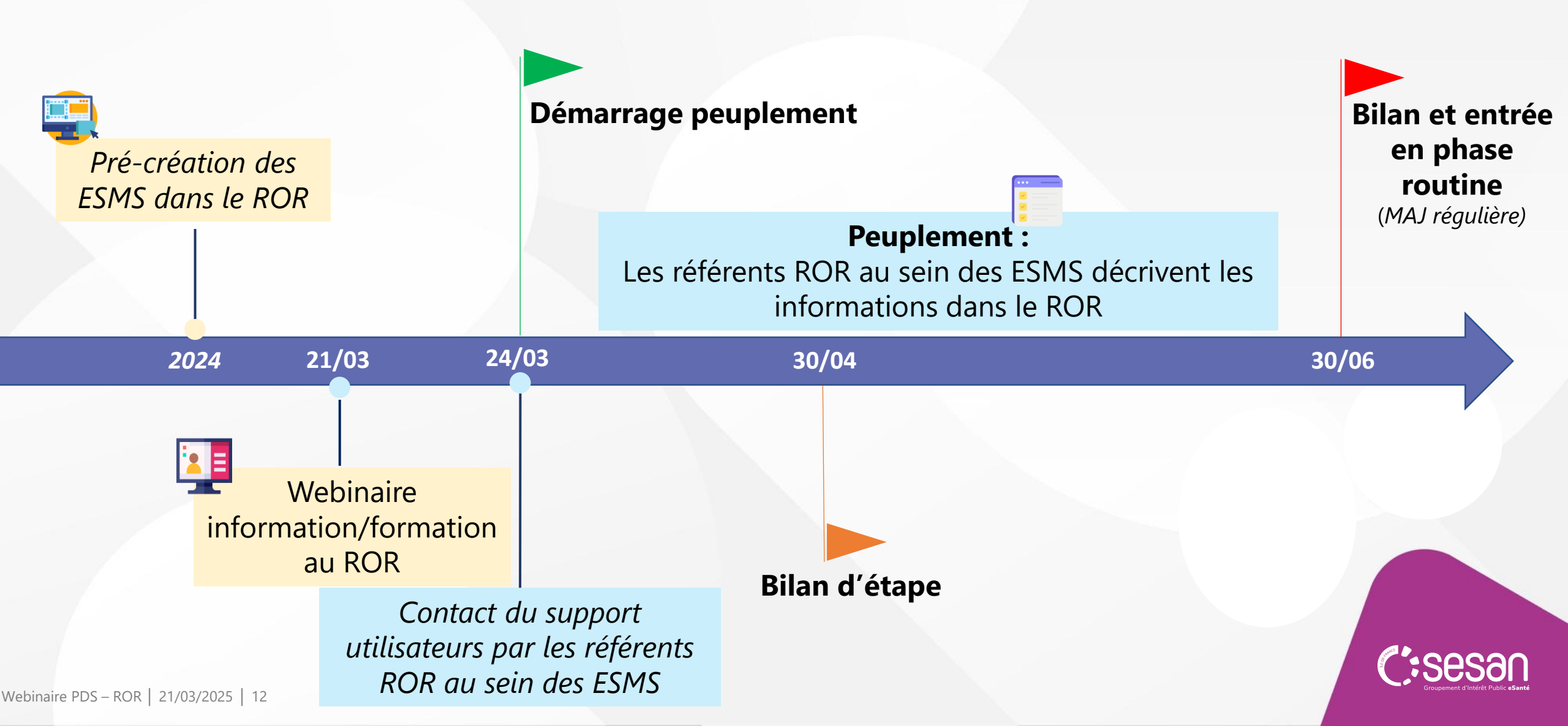

## QUESTIONS / REPONSES ?

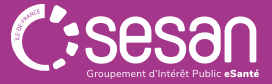

# IV. Démonstration : Complétion des fiches ESMS dans le ROR

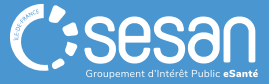

### L'arborescence de description d'une structure dans le ROR

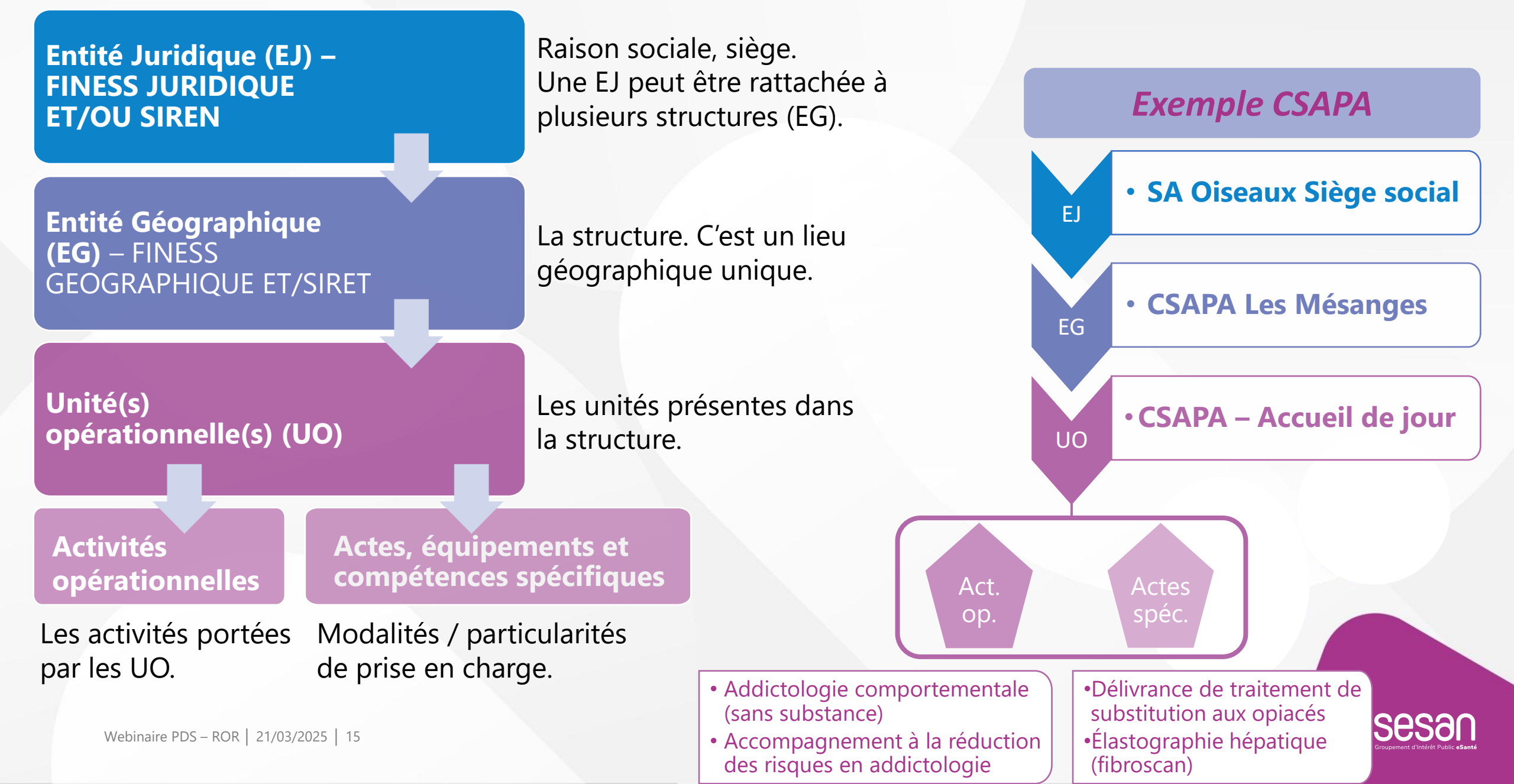

### Cas d'usage – CSAPA Accueil de Jour

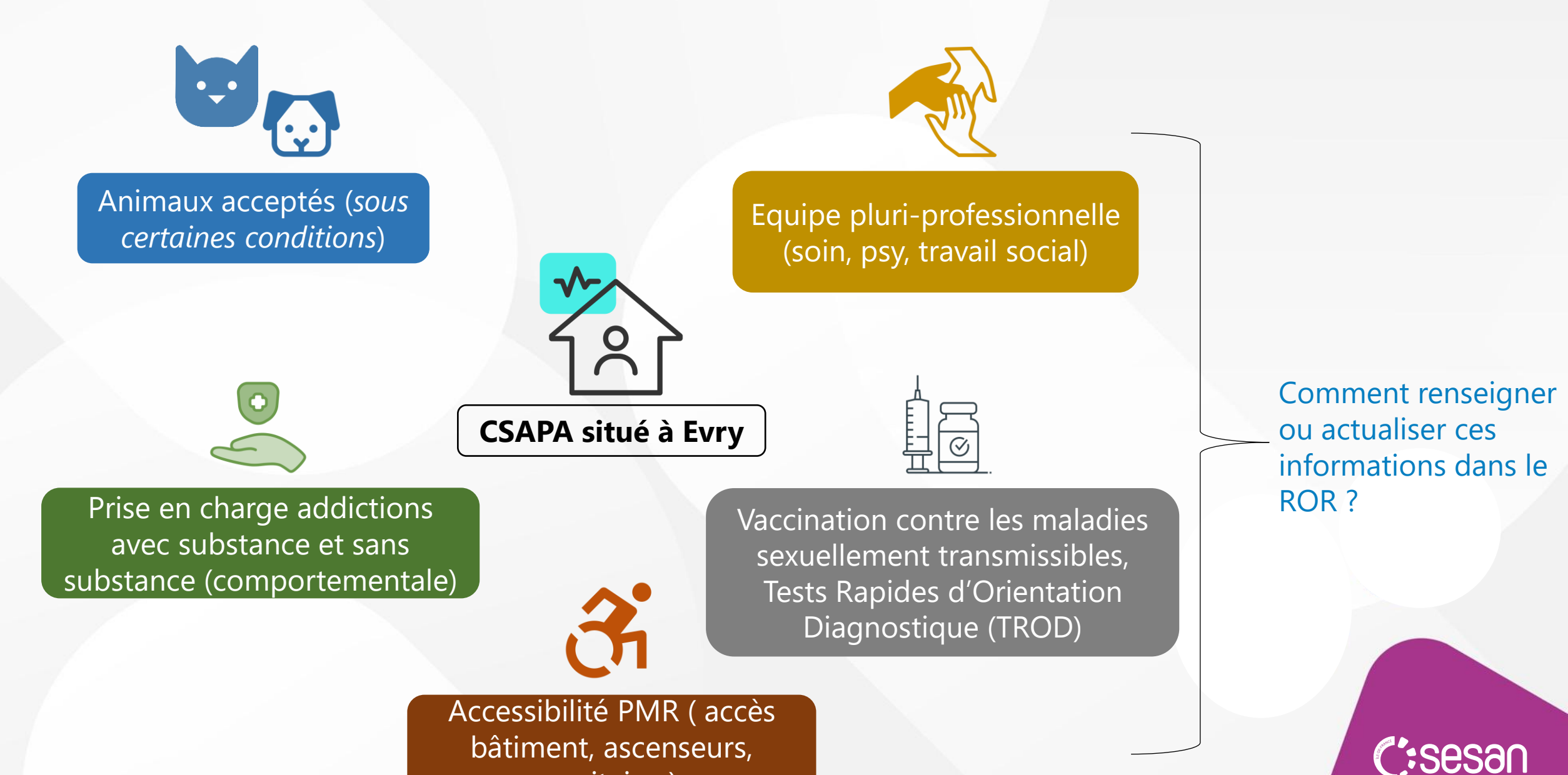

Webinaire PDS - ROR | 21/03/2025 | 16

sanitaires)

### **Exemple de complétion – CSAPA Accueil de jour**

|                         | AJOUTER/COMPLETER                                                                                                    | FINALISER ET VALIDER                                                                              |  |
|-------------------------|----------------------------------------------------------------------------------------------------|---------------------------------------------------------------------------------------------------|--|
|                         | <u>Ajout d'informations :</u>                                                                                                    |                                                                                                   |  |
| Dossier<br>collaboratif | FICHE « EG » :                                                                                                    |                                                                                                   |  |
|                         | Coordonnées Directeur/Responsable : Vérifier et/ou renseigner                                                                                                    |                                                                                                   |  |
|                         | Accessibilité Lieu : Sélectionner « Conforme »                                                                                                    | Le dossier collaboratif a été initié                                                              |  |
|                         | FICHE(S) « UO » : Création d'une unité CSAPA Accueil de Jour                                                                                                    |                                                                                                   |  |
|                         | <ul> <li>Activités opérationnelles : sélectionner « Addictologie comportementale (sans substance) » et<br/>« Addictologie avec substance(s)</li> </ul>                                                                         | Au moins une fiche UO<br>rattachée à la fiche EG                                                  |  |
|                         | Spécialisations de prise en charge : sélectionner « Conduites addictives »                                                                                                    |                                                                                                   |  |
|                         | <ul> <li>Actes spécifiques : sélectionner « Acceptation d'animaux aidants ou de compagnie », «Tests<br/>Rapides d'Orientation Diagnostique » et « Vaccination contre les maladies sexuellement<br/>transmissibles »</li> </ul> | Les fiches sont toutes<br>« enregistrées et finalisées » (au                                      |  |
|                         | Compétences ressources >                                                                                                    | vert)                                                                                             |  |
|                         | <ul> <li>Ajouter une profession ressource à l'UO : sélectionner « Educateur spécialisé » ;</li> <li>« Infirmier » ; « Assistant de service social »</li> </ul>                                                                 | Le dossier collaboratif a été<br>envoyé en validation (avec ou sans<br>data d'affet au jour mâmo) |  |
|                         | <ul> <li>Ajouter une compétence-spécifique : sélectionner « Psychiatre » et « Intervenant<br/>pair (médiateur, pair-aidant) »</li> </ul>                                                                                       |                                                                                                   |  |
|                         | <ul> <li>Conditions d'accueil : « Accueil collectif le matin, sans rendez-vous aux horaires indiqués.<br/>Accueil sur rendez-vous l'après-midi. Anonymat et confidentialité garantis. Accessible PMR ».</li> </ul>             | uate d'effet au jour meme)                                                                        |  |
|                         | <ul> <li>Animaux domestiques : renseigner dans le champ de texte libre des informations<br/>complémentaires.</li> </ul>                                                                                                    |                                                                                                   |  |
|                         |                                                                                                    |                                                                                                   |  |

### V. Consultation de l'offre

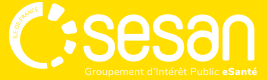

### **RECHERCHER UNE OFFRE DE SOINS ET D'ACCOMPAGNEMENT**

|                                                   |                                                                                                    | nue 🧼 Reche                                                                                                    | rche 🧧 Répertoire 📄 Disponibilités 📮 Menu 👔 Garde regionale 🧹 😓 (0) 🕐 😈                                                                                                    |
|---------------------------------------------------|----------------------------------------------------------------------------------------------------|----------------------------------------------------------------------------------------------------|----------------------------------------------------------------------------------------------------|
| RÉPERTOIRE OPÉRATIONNE<br>DES RESSOURCES ÎLE-DE-F | EL<br>RANCE                                                                                                    | Pour of mail er                                                                                                    | c <b>ontacter le support utilisateur</b> : 01.83.76.30.31 du lundi au vendredi de 8h à 20h, ou envoyer un<br>a cliquant <u>ICI</u>                                                                                                    |
| Recherc                                           | he                                                                                                    |                                                                                                    |                                                                                                    |
| 1<br>Où ?                                         | 75010                                                                                                    | Depuis le menu «Recherche » : sai                                                                                                    | sir une commune                                                                                                    |
|                                                   | COMMUNES<br>Paris 10 ( <b>75010</b> )                                                                                                    | par nom ou code postal ( <i>non</i>                                                                                                    | obligatoire)                                                                                                    |
| 2                                                 |                                                                                                    |                                                                                                    |                                                                                                    |
|                                                   |                                                                                                    | Rechercher « dans Tout le ROR » ou en filtrant sur l'une des modalités ci-dessous <i>(obligatoire</i> ), puis<br>sélectionner l'une des valeurs proposées dans les « Suggestions » |                                                                                                    |
| Tout le ror                                       | ✓ appartement de coo                                                                                                    | Rechercher « dans Tout le ROR » ou «<br>sélectionner l'une d                                                                                                    | en filtrant sur l'une des modalités ci-dessous <i>(obligatoire</i> ), puis<br>es valeurs proposées dans les « Suggestions »                                                                                                    |
| Tout le ror                                       | <ul> <li>✓ appartement de coo</li> <li>Rechercher dans</li> </ul>                                                                                                    | Rechercher « dans Tout le ROR » ou<br>sélectionner l'une d                                                                                                    | en filtrant sur l'une des modalités ci-dessous <i>(obligatoire</i> ), puis<br>es valeurs proposées dans les « Suggestions »<br>Suggestions                                                                                                    |
| Tout le ror                                       | appartement de coo      Rechercher dans      appartement de coo                                                                                                    | Rechercher « dans Tout le ROR » ou «<br>sélectionner l'une d<br>dans Tout le ror                                                                                                   | en filtrant sur l'une des modalités ci-dessous <i>(obligatoire</i> ), puis<br>es valeurs proposées dans les « Suggestions »           Suggestions           Types d'UO                                                                                                    |
| Tout le ror                                       | Appartement de coo      Rechercher dans      appartement de coo      appartement de coo      appartement de coo                                                                                                    | Rechercher « dans Tout le ROR » ou «<br>sélectionner l'une d<br>dans Tout le ror<br>dans Filières                                                                                  | en filtrant sur l'une des modalités ci-dessous (obligatoire), puis<br>es valeurs proposées dans les « Suggestions »                                                                                                    |
| Tout le ror                                       | Appartement de coo      Rechercher dans      appartement de coo      appartement de coo      appa | Rechercher « dans Tout le ROR » ou<br>sélectionner l'une d<br>dans Tout le ror<br>dans Filières<br>dans Types d'UO                                                                 | en filtrant sur l'une des modalités ci-dessous (obligatoire), puis<br>es valeurs proposées dans les « Suggestions »                                                                                                    |
| Tout le ror                                       | Appartement de coo      Rechercher dans      appartement de coo     appartement de coo     appartement de coo     appartement de coo     appartement de coo     appartement de coo                                                                                                    | Rechercher « dans Tout le ROR » ou d<br>sélectionner l'une d<br>dans Tout le ror<br>dans Filières<br>dans Types d'UO<br>dans Actes Spécifiques                                     | en filtrant sur l'une des modalités ci-dessous (obligatoire), puis<br>es valeurs proposées dans les « Suggestions »                                                                                                    |
| Tout le ror                                       | Appartement de coo      Rechercher dans      appartement de coo     appartement de coo     appartement de coo     appartement de coo     appartement de coo     appartement de coo     appartement de coo                                                                                                    | Rechercher « dans Tout le ROR » ou d<br>sélectionner l'une d<br>dans Tout le ror<br>dans Filières<br>dans Types d'UO<br>dans Actes Spécifiques<br>dans Noms                        | en filtrant sur l'une des modalités ci-dessous (obligatoire), puis<br>es valeurs proposées dans les « Suggestions »                                                                                                    |
| Tout le ror                                       | Appartement de coo     Rechercher dans     appartement de coo     appartement de coo     appartement de coo     appartement de coo     appartement de coo     appartement de coo                                                                                                    | Rechercher « dans Tout le ROR » ou d<br>sélectionner l'une d<br>dans Tout le ror<br>dans Filières<br>dans Types d'UO<br>dans Actes Spécifiques<br>dans Noms                        | en filtrant sur l'une des modalités ci-dessous (obligatoire), puis<br>es valeurs proposées dans les « Suggestions »           Suggestions           Types d'UO           Appartement de Coordination Thérapeutique (ACT) Hébergement (accueil jour et nuit)           Appartement de Coordination Thérapeutique (ACT) hors les murs (Equipe mobile)           Appartement de Coordination Thérapeutique (ACT) un chez soi d'abord (Equipe mobile)           Actes Spécifiques           Prise en charge en Appartements Thérapeutiques (AT)           Prise en charge en Appartements de Coordination Thérapeutiques (AT)                                                                                                    |
| Tout le ror                                       | Appartement de coo      Rechercher dans      appartement de coo     appartement de coo     appartement de coo     appartement de coo     appartement de coo     appartement de coo                                                                                                    | Rechercher « dans Tout le ROR » ou d<br>sélectionner l'une d<br>dans Tout le ror<br>dans Filières<br>dans Types d'UO<br>dans Actes Spécifiques<br>dans Noms                        | en filtrant sur l'une des modalités ci-dessous (obligatoire), puis<br>es valeurs proposées dans les « Suggestions »           Suggestions           Types d'UO           Appartement de Coordination Thérapeutique (ACT) Hébergement (accueil jour et nuit)           Appartement de Coordination Thérapeutique (ACT) hors les murs (Equipe mobile)           Appartement de Coordination Thérapeutique (ACT) un chez soi d'abord (Equipe mobile)           Actes Spécifiques           Prise en charge en Appartements Thérapeutiques (AT)           Prise en charge en Appartements de Coordination Thérapeutique (ACT)           Prise en charge en Appartements de Coordination Thérapeutique (ACT)           Prise en charge en Appartements de Coordination Thérapeutique (ACT)           Prise en charge en Appartements de Coordination Thérapeutique (ACT)           Prise en charge en Centre d'Accueil d'Urgence et de Transition (CAUT) |

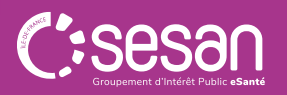

### RECHERCHER UNE OFFRE DE SOINS ET D'ACCOMPAGNEMENT

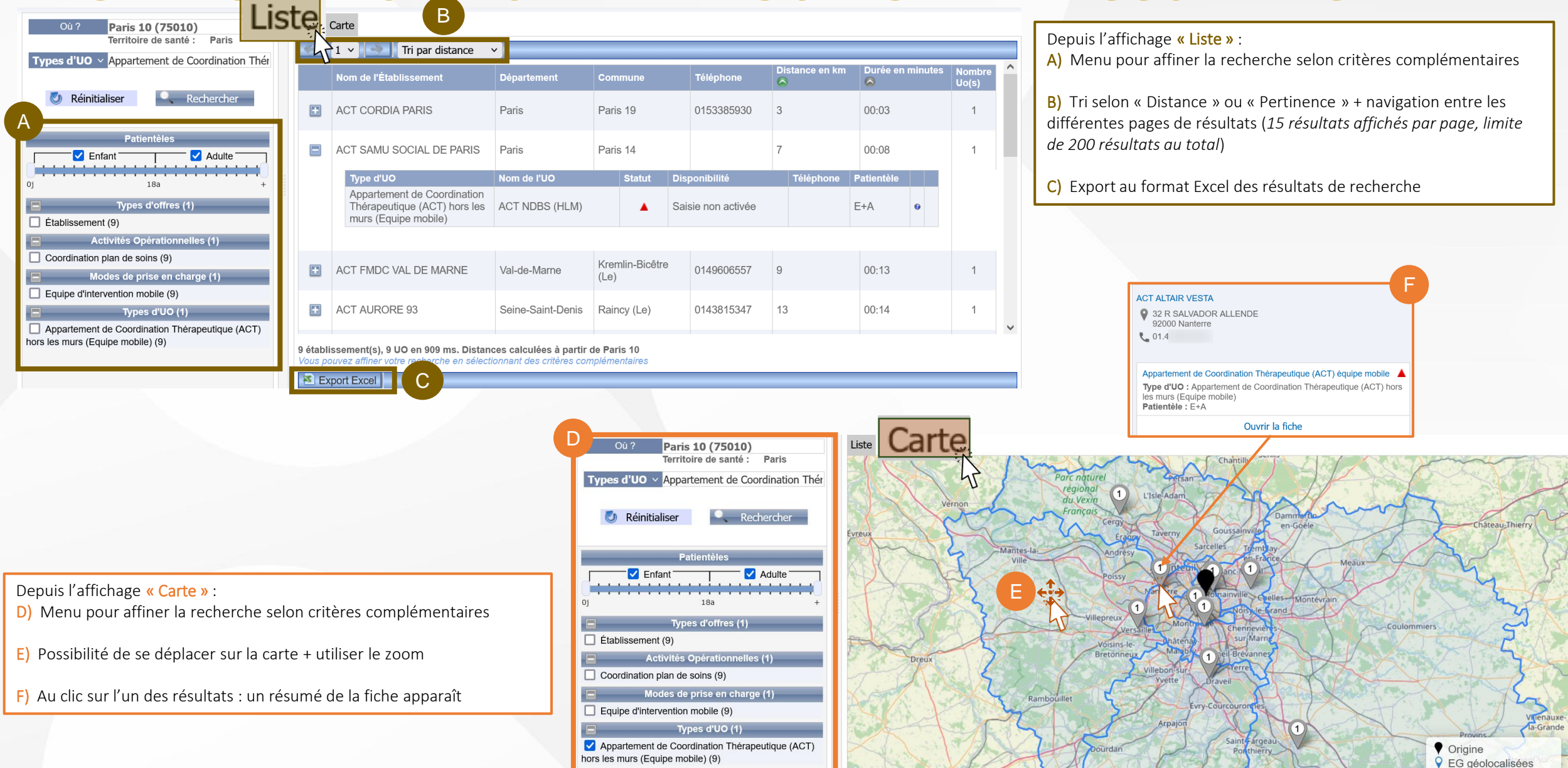

EG non déolocalis

## QUESTIONS / REPONSES ?

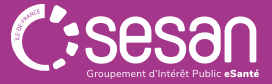

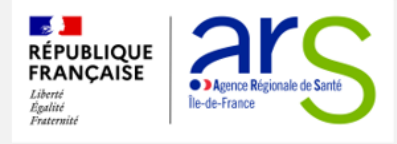

### **CONTACT SUPPORT UTILISATEUR ROR-IF**

Pour toutes vos demandes de mise à jour du ROR, merci de bien vouloir contacter le support utilisateurs SESAN :

- Par mail à l'adresse <u>ror.support@sesan.fr</u>
- Par téléphone au 01.83.76.30.31 (du lundi au vendredi, de 8h à 20h)

Le support vous apportera une assistance concernant :

- > La création d'accès nominatifs
- La perte de login/mot de passe
- La création de l'offre
- > La modification et la validation de l'offre

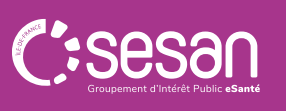